## **Self Reporting in The Locker**

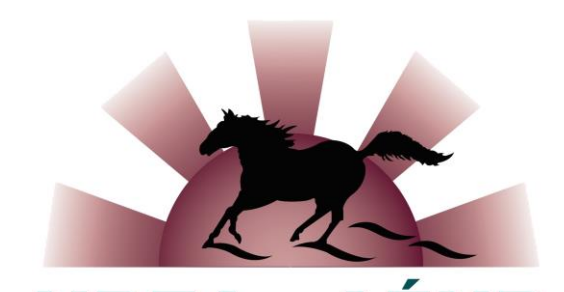

|                            |                                      |                                    |                 |                 |                      | 6 | <b>y</b> | C            | Ø | Logout   | FF |
|----------------------------|--------------------------------------|------------------------------------|-----------------|-----------------|----------------------|---|----------|--------------|---|----------|----|
| coaching Association of Ca | HOME                                 | ELEA                               | ARNING          | CALENDAR        | PATHWAYS             |   | PRC      | OFILE        |   |          | ۹  |
| Profile                    | DETAILS                              | CERTIFICATION                      | PURCHASES       | HISTORY         |                      |   |          |              |   |          |    |
| (imberley G                | <b>Woolley</b><br>ridearedpony@gmail | .com   (613) 794-9                 | 995   Finch, ON |                 |                      |   | ST<br>AC | atus<br>TIVE | 0 | <b>8</b> | R₽ |
| Ē                          | FILTER                               | All sports                         | ~               | All contexts 🗸  | Simple view 🗸        | [ | All stat | uses         |   |          |    |
| TRANSCRIPT                 |                                      | strian                             |                 |                 |                      |   |          |              |   |          |    |
|                            |                                      | National<br>coaching<br>evaluation |                 | In Training     | 0/0<br>Points<br>END |   |          |              |   |          |    |
| 8                          | EQUESTRE                             | program                            | MAINTENANCE     | CONTRIBUTING    |                      |   |          |              |   |          |    |
| COACH<br>DEVELOPER         | SINCE 7-FEB-2                        | 2016                               | Jan 2021        | Jan 2026        |                      |   |          |              |   |          |    |
| SELF-REPORT                |                                      |                                    |                 |                 |                      |   |          |              |   |          |    |
|                            | COMP-INT                             | r i i                              | In Tr           | aining (Transfe | 0/0<br>Points        |   |          |              |   |          |    |

**NBEA - AÉNB** 

• Select "Self Report" from the left side

## **Coach Self-Report**

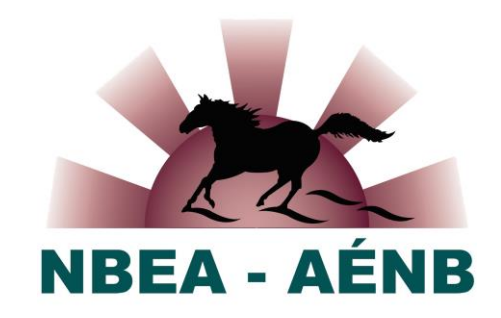

## Coach self-report

Self-directed learning to a maximum of 3 points per maintenance cycle

| Record professional development |                    |            |        |  |  |  |  |
|---------------------------------|--------------------|------------|--------|--|--|--|--|
| DATE OF COMPLETION              | TRAINING           | LOCATION   |        |  |  |  |  |
| 6/2022                          | Officials Training | Online, ON | Remove |  |  |  |  |
| 2/2021                          | Officials Training | Finch, ON  | Remove |  |  |  |  |
| 3/2021                          | Officials Training | Finch, ON  | Remove |  |  |  |  |

 ✓ Select "Record professional development" hyperlink
 ✓ A Coach self-report details window will open

| Self-directed I       | earning to a max  | imum of 3 points per m | aintenance cycle | e      |
|-----------------------|-------------------|------------------------|------------------|--------|
| Туре                  |                   | ~                      | •                |        |
| Description           |                   |                        |                  |        |
| Date of<br>completion | 💼 Үууу-тт-        | dd                     | lle.             |        |
| City                  |                   |                        |                  |        |
| Country               | Canada            | ~                      |                  |        |
| Region                |                   | ~                      |                  |        |
| Hours                 |                   | ~                      |                  |        |
| Cancel                | Save<br>DMPLETION | TRAINING               | LOCATION         |        |
| 6/2022                |                   | Officials Training     | Online, ON       | Remove |
| 2/2021                |                   | Officials Training     | Finch, ON        | Remove |
|                       |                   |                        |                  |        |

## **Coach Self-Report Details**

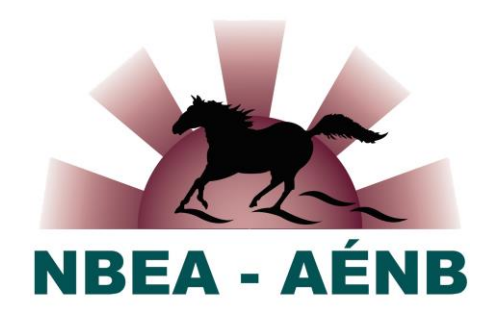

| Self-directed learning to a maximum of 3 points per maintenance cycle Type Description University/College/CEGEP course Safety or First Aid Course Officials Training Conference/Seminar Date of Other Completion City Country Country  |
|----------------------------------------------------------------------------------------------------|
| Type  Description University/College/CEGEP course Safety or First Aid Course Officials Training Conference/Seminar Date of Other Completion  City Country Country Coun |
| Description University/College/CEGEP course Safety or First Aid Course Officials Training Conference/Seminar Other Completion City Country Country Cou |
| City Canada                                                                                                    |
| Country Conodo                                                                                                    |
| county canada 🗸                                                                                                    |
| Region 🗸                                                                                                    |
| Hours 🗸                                                                                                    |
| Cancel Save                                                                                                    |
| 6/2022 Officials Training Online, ON Remove                                                                                                    |
| 2/2021 Officials Training Finch, ON Remove                                                                                                    |
| 3/2021 Officials Training Finch, ON Remove                                                                                                    |

- $\checkmark$  Select the type of activity
- ✓ Describe the activity
- Complete the other details
- ✓ Click <<Save>>
- Maximum of 3 points per maintenance cycle

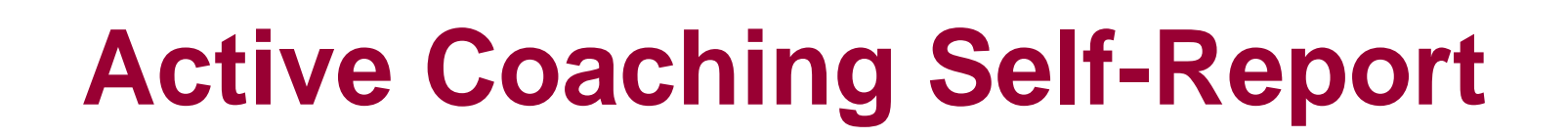

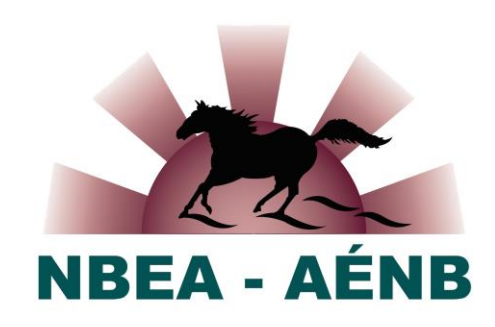

| Active coach         | ing         |                                 |                     |        |        |  |  |  |
|----------------------|-------------|---------------------------------|---------------------|--------|--------|--|--|--|
| 1 point/year of acti | ve coaching |                                 |                     |        |        |  |  |  |
| Record activ         | e status    |                                 |                     |        |        |  |  |  |
|                      |             | Active coaching                 |                     |        |        |  |  |  |
| ACTIVITY             | MONTH/YEAR  | 1 point/year of active coaching |                     |        |        |  |  |  |
| Coach                | 1/2022      | I was actively coachin          | ıg in 🛛 January 🗸 🗸 | 2022 🗸 |        |  |  |  |
| Coach                | 1/2021      |                                 |                     | 2022   |        |  |  |  |
| Coach                | 1/2020      | Cancel Ad                       | d                   | 2021   |        |  |  |  |
| Coach                | 1/2019      |                                 | -                   | 2020   |        |  |  |  |
| Coach                | 1/2018      |                                 |                     | 2019   |        |  |  |  |
| Coach                | 1/2017      | ACTIVITY                        | MONTH/YEAR          | 2010   |        |  |  |  |
| Coach                | 1/2016      | Coach                           | 1/2022              | 2016   | Remove |  |  |  |
| Coach                | 1/2015      | Coach                           | 1/2021              | 2015   | Remove |  |  |  |
| Coach                | 1/2014      | Coach                           | 1/2020              | 2014   | Remove |  |  |  |
|                      |             | Coach                           | 1/2019              |        | Remove |  |  |  |
|                      |             | Coach                           | 1/2018              |        | Remove |  |  |  |
|                      |             | Coach                           | 1/2017              |        | Remove |  |  |  |
|                      |             | Coach                           | 1/2016              |        | Remove |  |  |  |
|                      |             | Coach                           | 1/2015              |        | Remove |  |  |  |
|                      |             | Coach                           | 1/2014              |        | Remove |  |  |  |

- ✓ Select the month & the year
- ✓ Click <<Add>>
- Maximum of 1 point per calendar year